## 1) Allez sur la plateforme e-learning de SPI Online : https://elearning.spi-online.org/fr

2) En haut à droite, cliquez sur "Sign Up" pour créer votre compte.

| SPI Online                                                                                                    | HOME FR ES COURSE CATALOG SIGNUP LOGIN →)       |
|----------------------------------------------------------------------------------------------------|-------------------------------------------------|
| Welcome to SPI Online e-learning platform!                                                                                                    |                                                 |
| Looking to get familiar with the Universal Standards for Social and Environmental Perfor<br>Want to build your assessment skills?<br>Whether you're a novice or an expert, <b>you'll find here the training adapted to your ne</b> | mance Management and client protection?<br>eds. |

## 3) Remplissez le formulaire :

| Looking to get familiar with the Ur<br>Want to build your assessment ski | Sign up                     | × gement and client protection? |
|--------------------------------------------------------------------------|-----------------------------|---------------------------------|
| Whether you're a novice or an exp                                        |                             | ^                               |
|                                                                          | e.g. John                   |                                 |
|                                                                          | LAST NAME NOM               |                                 |
|                                                                          | e.g. Doe                    |                                 |
|                                                                          | EMAIL ADDRESS ADRESSE EMAIL |                                 |
|                                                                          | e.g. jdoe@example.com       |                                 |
| #1 GET STA                                                               | USERNAME NOM D'UTILISATEUR  |                                 |
| nee, seu-pac                                                             | e.g. jdoe                   | Jaching                         |
| For learners w                                                           |                             | p want to                       |

Cochez la case "I'm not a robot" (CATCHA) puis cliquez sur "Create account".

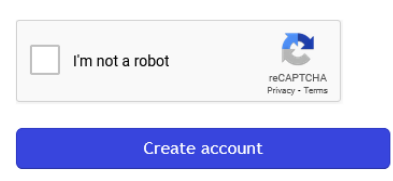

4) Une fois connecté, cliquez sur "Learner" puis sur "My info".

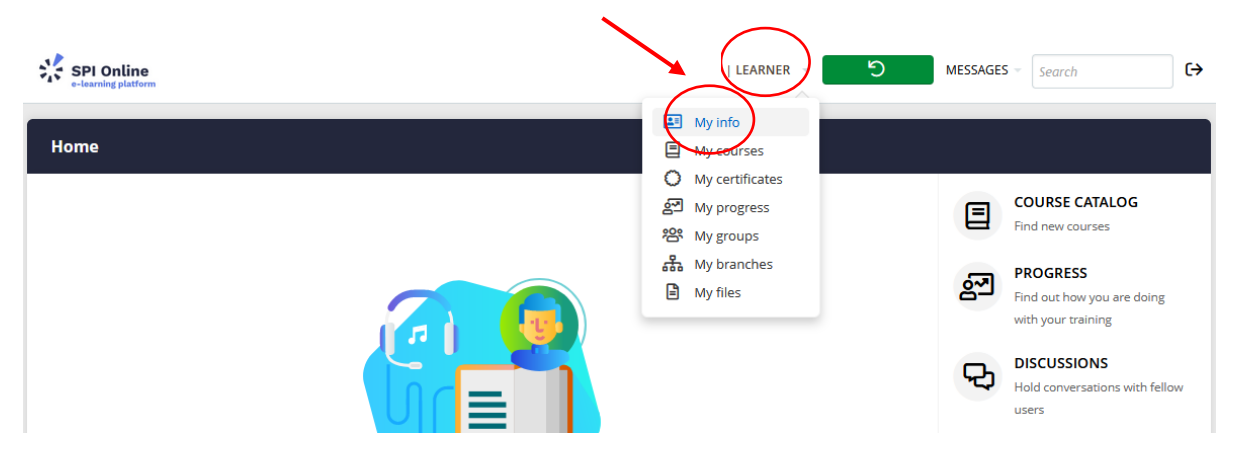

5) Une fois sur votre profil, choisissez « Français » dans Language :

1

| Home /          |                                                   |
|-----------------|---------------------------------------------------|
| Info Courses Gr | oups Branches Files Profile Progress Infographic  |
| First name      |                                                   |
| Last name       |                                                   |
| Email address   | Upload profile pic                                |
| Username        |                                                   |
| Password        | Blank to leave unchanged                          |
| Bio             | Short description up to 3/0 characters            |
| Time zone       | (GMT +02-00) Paris, Vilnius,                      |
| Language        | Français (French)                                 |
|                 | Exclude from emails (i)                           |
|                 | Puis cliquez tout en bas sur <b>Update user</b> : |
|                 | Update user or cancel                             |

Votre plateforme apparaitra désormais en français.

6) Cliquez sur Accueil pour revenir sur la page d'accueil, puis sur Obtenir votre premier cours :

| Accueil                                                                                                    |   |                                                            |
|----------------------------------------------------------------------------------------------------|---|------------------------------------------------------------|
|                                                                                                    |   | CATALOGUE DES COURS<br>Trouver de nouveaux cours           |
|                                                                                                    | 2 | PROGRÈS<br>Découvrir votre progrès dans<br>votre formation |
|                                                                                                    | Ŷ | DISCUSSIONS<br>Lancer une conversation                     |
|                                                                                                    |   | CALENDRIER<br>Voir les événements actuels et<br>futurs     |
| On dirait que vous n'avez pas encore de cours.<br>Rechercher et ajouter des cours à partir du Catalogue de cours . |   |                                                            |
| Obtenir votre premier cours                                                                                        |   |                                                            |

Cela vous dirige vers le catalogue de cours.

7) Cochez le filtre « Cours en Français » pour faire apparaître les cours disponibles dans cette langue.

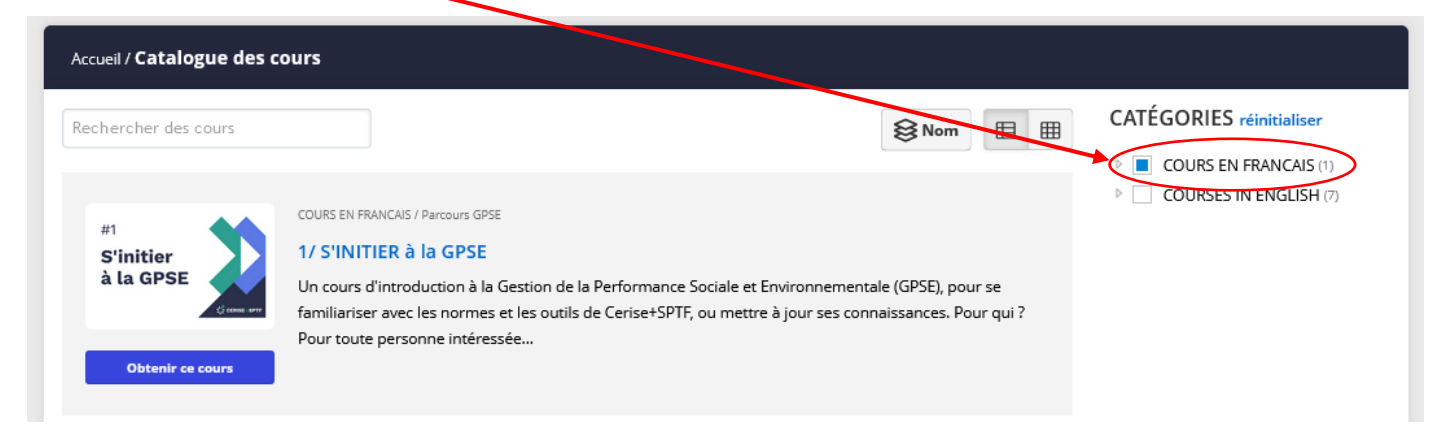

8) Cliquez ensuite sur le cours qui vous intéresse pour en lire la description complète.

| Rechercher des cours                                                                                                    | Accueil / Catalogue des cours                                                       |                                                                                                    |                          |
|----------------------------------------------------------------------------------------------------|-------------------------------------------------------------------------------------|----------------------------------------------------------------------------------------------------|--------------------------|
| #1<br>S'initier<br>à la GPSE COURS EN ENGLISH (7) COURS EN ENGLISH (7) COURSES IN ENGLISH (7) COURSES IN ENGLISH (7) COURSES | Rechercher des cours                                                                | <b>⊗</b> Nom ⊞ ⊞                                                                                                    | CATÉGORIES réinitialiser |
| Familiariser avec les normes et les outils de Cerisetorier, ou méttre à jour ses connaissances. Pour qui ?<br>Pour toute personne intéressée                                                                                                    | #1<br>S'initier<br>à la GPSE<br>Cours d'intri<br>familiariser ave<br>Pour toute per | à la GPSE<br>à la GPSE<br>oduction à la Gestion de la Performance Sociale et Environnementale (GPSE), pour se<br>ec les normes et les outils de Cerise+SPTF, ou mettre à jour ses connaissances. Pour qui ?<br>sonne intéressée | COURSES IN FARICUS (1)   |

9) Cliquer sur le bouton Obtenir ce cours.

| Accueil / Catalogue des cours / <b>1/ S'INITIE</b> | X à la GPSE                                                                                                    |
|----------------------------------------------------|----------------------------------------------------------------------------------------------------|
| #1                                                 | COURS EN FRANCAIS → Parcours GPSE<br>1/ S'INITIER à la GPSE                                                                                                    |
| S'initier<br>à la GPSE                             | Un cours d'introduction à la Gestion de la Performance Sociale et Environnementale (GPSE), pour se familiariser<br>avec les normes et les outils de Cerise+SPTF, ou mettre à jour ses connaissances.                                                                                                    |
| Obtenir ce cours                                   | Pour qui ?<br>Pour toute personne intéressée par la Gestion de la Performance Sociale et Environnementale : institutions<br>financières, investisseurs, prestataires d'assistance technique, ONG, bailleurs, réseaux, banques centrales,<br>consultants, étudiants, professeurs, chercheurs, etc. ; quelle que soit votre connaissance ou votre expérience de la<br>GPSE. |

10) Puis cliquez sur Démarrer ou reprendre le cours pour accéder au contenu du cours.

/

| /                        | COURS EN FRANCAIS $\rightarrow$ Parcours GPSE                                                                                                    |
|--------------------------|----------------------------------------------------------------------------------------------------|
| #1                       | 1/ S'INITIER à la GPSE                                                                                                    |
| S'initier<br>à la GPSE   | Un cours d'introduction à la Gestion de la Performance Sociale et Environnementale (GPSE), pour se familiariser<br>avec les normes et les outils de Cerise+SPTF, ou mettre à jour ses connaissances. |
| ; cerise s               | Pour qui ?                                                                                                    |
|                          | Pour toute personne intéressée par la Gestion de la Performance Sociale et Environnementale : institutions                                                                                           |
| Démarrer ou reprendre le | consultants, étudiants, professeurs, chercheurs, etc. ; quelle que soit votre connaissance ou votre expérience de la<br>GPSE.                                                                        |
| cours                    | lire plus                                                                                                    |

11) Et visualisez alors notre tutoriel sur comment naviguer sur la plateforme et les cours !